## Amazing MEIJIN Channel 動画投稿の方法

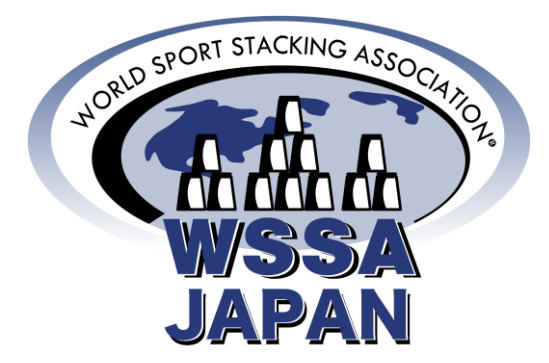

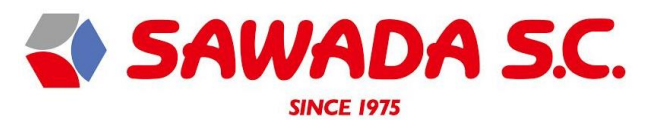

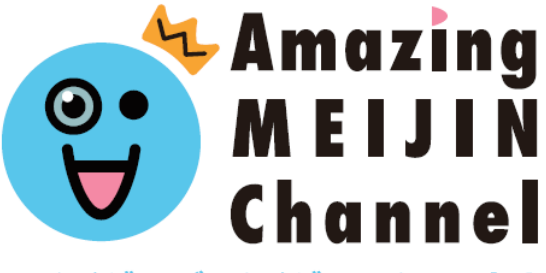

アメイジング メイジン チャンネル

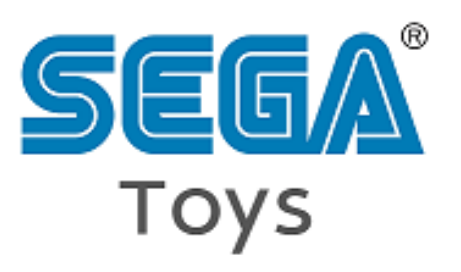

# 目次

| 3.  | アプリインストール    |
|-----|--------------|
| 4.  | アプリを起動       |
| 6.  | TOP画面から新規登録へ |
| 12. | 動画撮影準備       |
| 16. | 投稿動画選択       |
| 17. | 音楽選択         |
| 18. | 顔スタンプ選択      |
| 19. | 動画撮影         |
| 22. | 動画投稿         |
| 26. | マイページ        |
| 27. | 投稿動画編集       |
| 28. | 投稿動画削除       |
|     |              |

# アプリインストール F記URLにアクセスして、アプリを ディンストールしてください。

https://amchannel.page.link/kontor

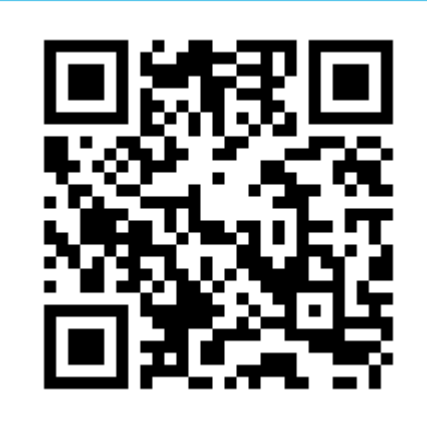

\*対応OS:iOS 12以上、Android 6以上

#### アプリを起動

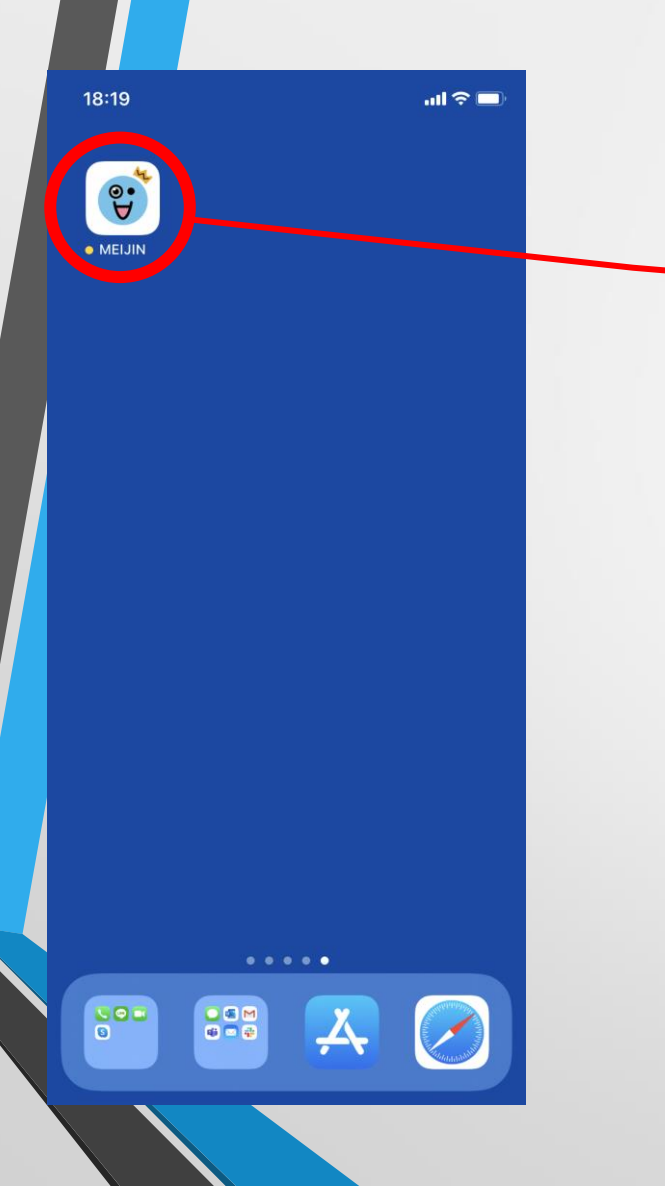

MEIJINをタップし、アプリを起動してください。

### アプリ起動後

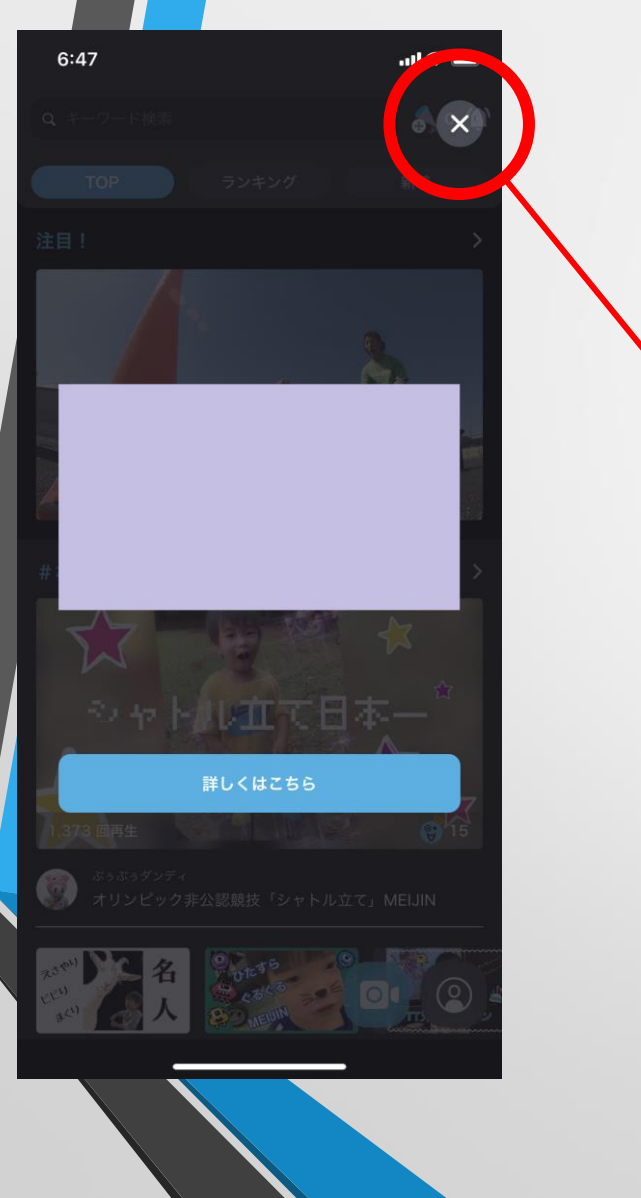

#### 起動時にポップアップが表示された場合は、 **右上の「**×」をタップ。

### TOP画面から新規登録へ1/6

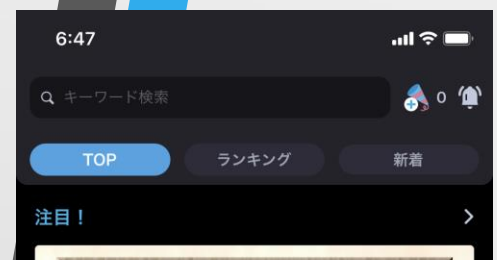

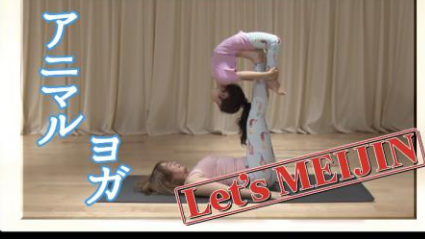

#なんでもチャレンジMEIJIN

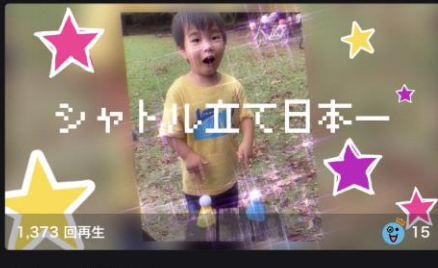

🧊 <sup>ぶっぶっダンディ</sup> オリンピック非公認競技「シャトル立て」MEIJIN

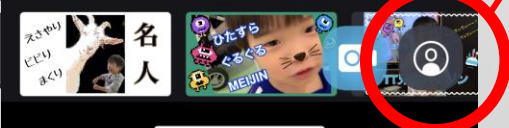

右下の人型ボタンをタップ。

すぐ隣のカメラボタンや、右上の水色のクラッカーボタン、 ベルのボタンをタップしても同じ画面になります。

尚、MEIJINアプリでは、メールアドレス等で 登録しないと動画投稿ができません。

#### TOP画面から新規登録へ 2/6

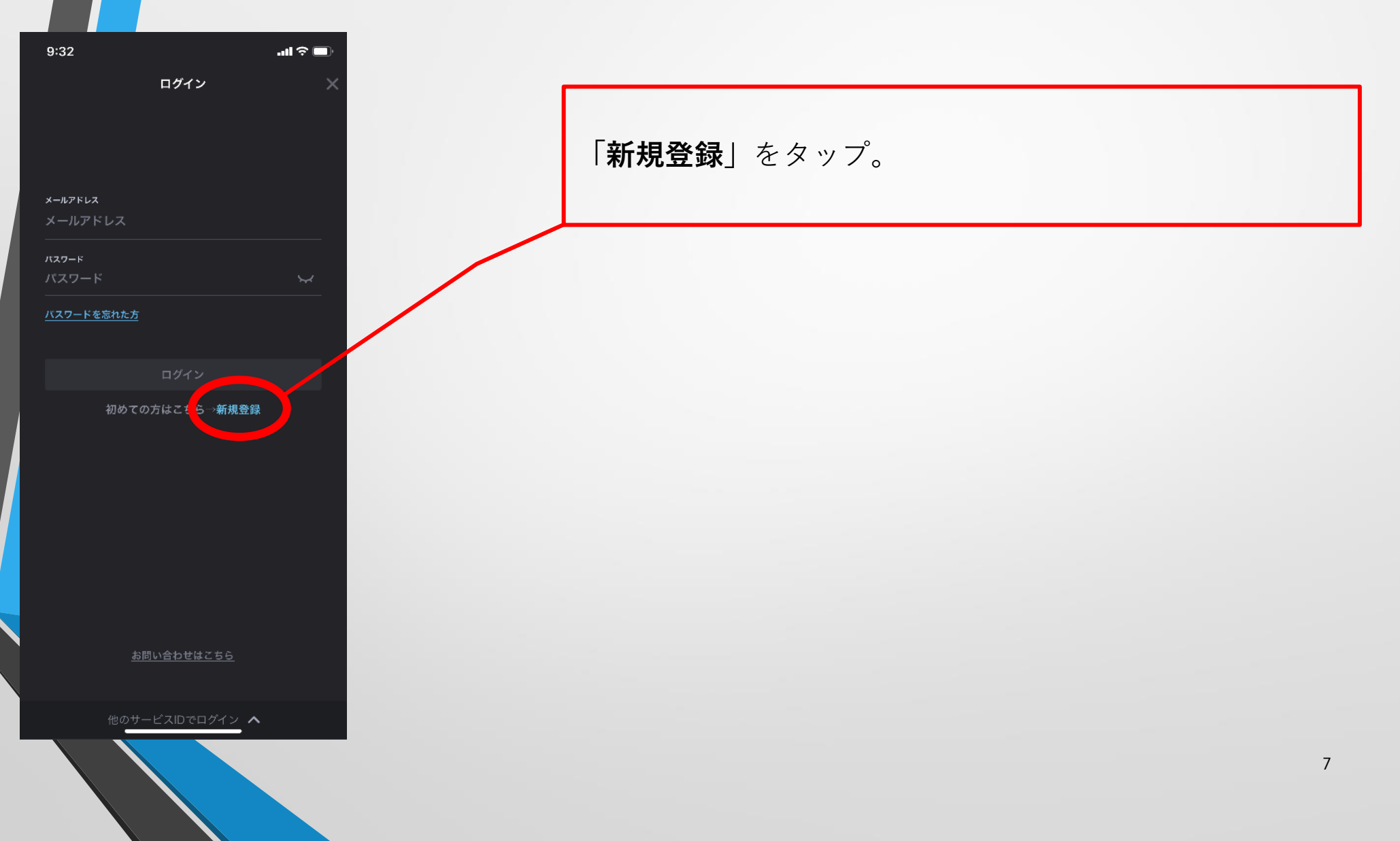

#### TOP画面から新規登録へ3/6

| 9:32                              | <b>. II</b> ' | <b>?</b> 🔲 |   |   |
|-----------------------------------|---------------|------------|---|---|
| 新規登録                              |               | ×          |   |   |
|                                   |               |            |   |   |
|                                   |               |            |   |   |
| 登録する メールアドレス                      |               |            |   |   |
| 例:xxxxxxa@meijin.com              |               |            |   |   |
| パスワード                             |               |            |   |   |
| 英数字を組み合わせた8文字以上32文字ま <sup>-</sup> |               |            |   | > |
| パスワード確認                           |               |            |   |   |
| 英数字を組み合わせた8文字以上32文字ま <sup>-</sup> |               |            |   |   |
| <u>利用規約とプライバシーポリシー</u> に同意する      |               |            |   |   |
|                                   |               |            |   |   |
| 認証コード送信                           |               |            | J |   |
|                                   |               |            |   |   |
|                                   |               |            |   |   |
|                                   |               |            |   |   |
|                                   |               |            |   |   |

也のサービスIDで登録 ∧

登録したい**メールアドレス**を入力し、**パスワード**と**パス ワード確認**を入力してください。 ※パスワードの使いまわしは避けてください

利用規約とプライバシポリシーに同意するに**チェック**。 「**認証コード送信**」をタップ。

### TOP画面から新規登録へ4/6

9:34

M GMAIL

Meijin 認証コードのご案内 Amazing MEIJIN Channel[アメイジング メイジン チャン ネル] をご利用いただきありがとうございます。 認証コー

#### 認証コードを入力してください

ご登録いただいたメールアドレスに 認証コードを送信しました。

#### 000000

※ メールが届かない場合は、入力したメールアドレスが誤っている可能性があります。また、迷惑メールフォルダに入っていない、受信アドレスの制限をしていないかもご確認ください。

E

入力したメールアドレス宛に**数字6桁** の認証コードが no-reply@amchannel.jp というメールアドレスから「認証コー ドのご案内」というタイトルのメール で届きますので、確認してください。

※画面はGmailの例です

メールが届かない場合は、迷惑メール フォルダを確認してください。 迷惑メールフォルダにもメールが届い ていない場合は、使用されているメー ルアドレスの迷惑メールフィルターの 設定で「@amchannel.jp」を追加し、 再度、新規登録をしてください。

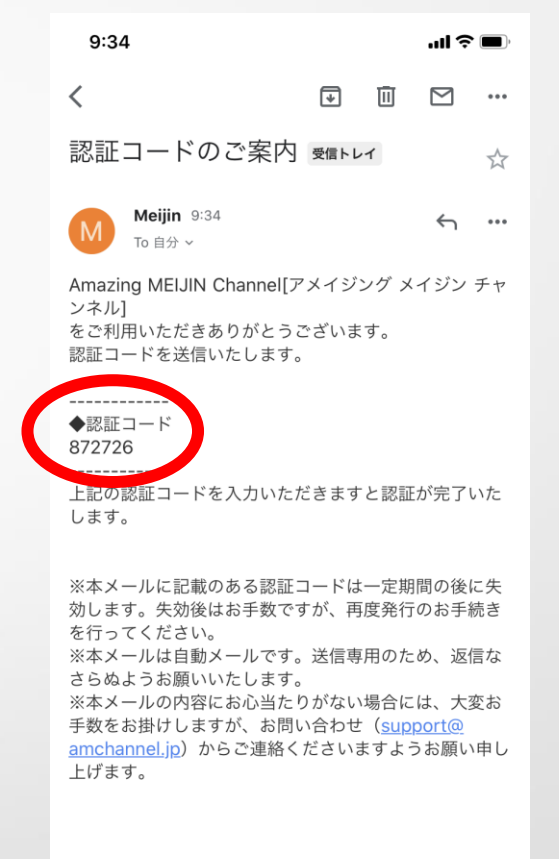

∽ 返信

→ 転送

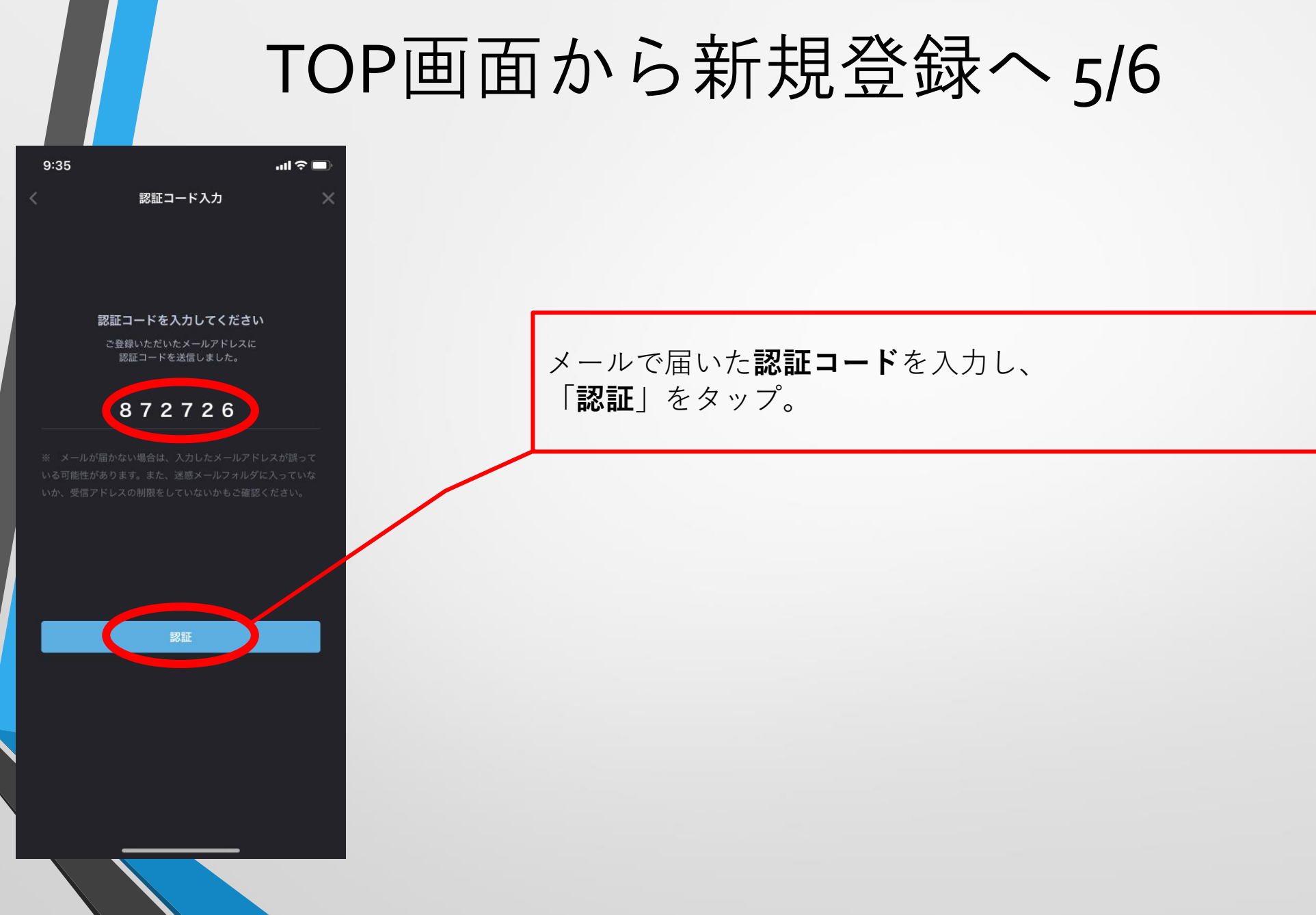

### TOP画面から新規登録へ 6/6

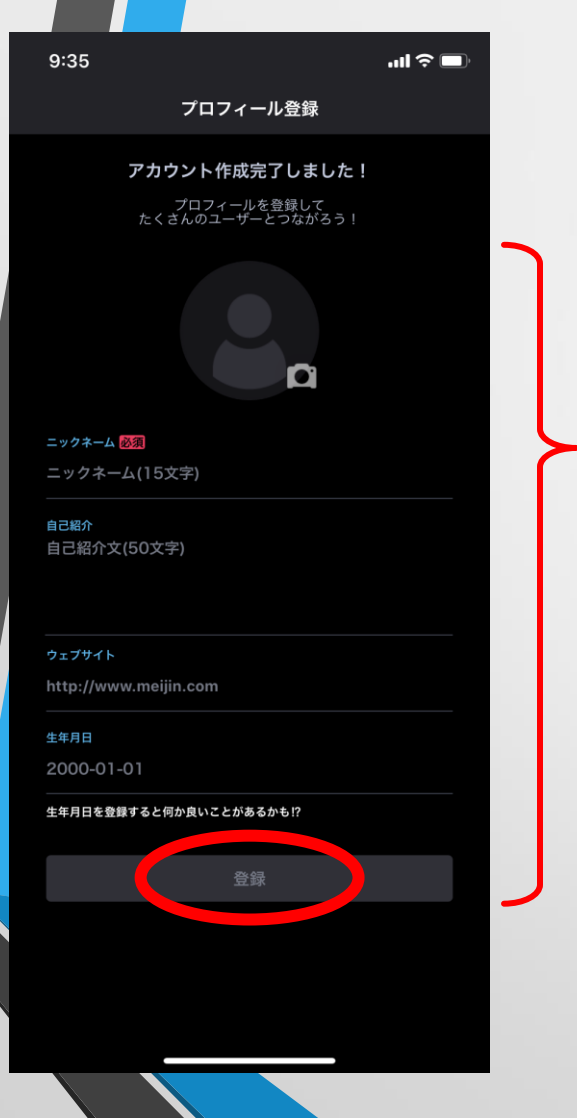

お好きな「**ニックネーム**」を入力してください。 ※ニックネームのみ必須

カメラマークをタップすると**アイコン画像**を設定すること ができます。

「**自己紹介**」「**ウェブサイト**」「**生年月日**」は自由に入力 してください。

「登録」をタップし、アカウント登録完了です。

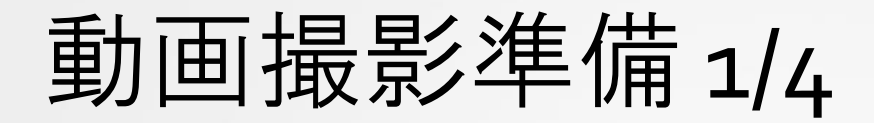

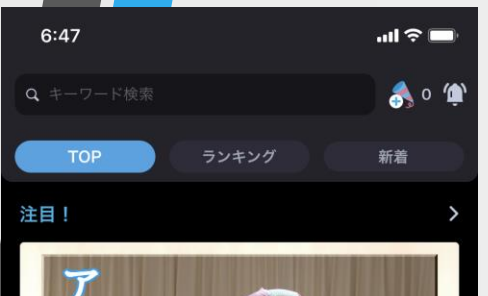

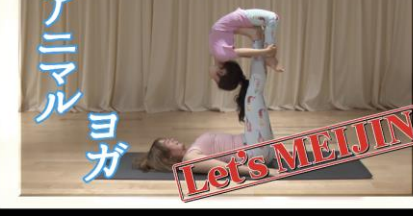

#なんでもチャレンジMEIJIN

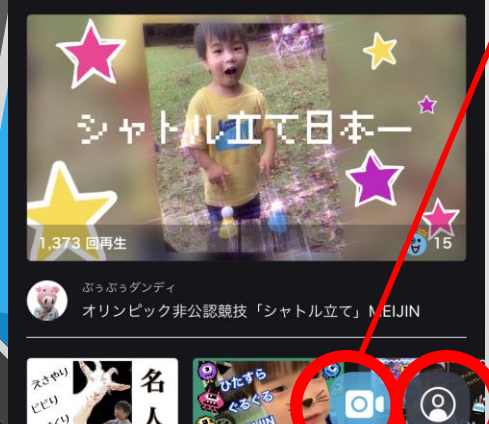

「**カメラボタン**」をタップすると撮影へ。

「**人型ボタン**」をタップするとマイページへ。 →30ページへ

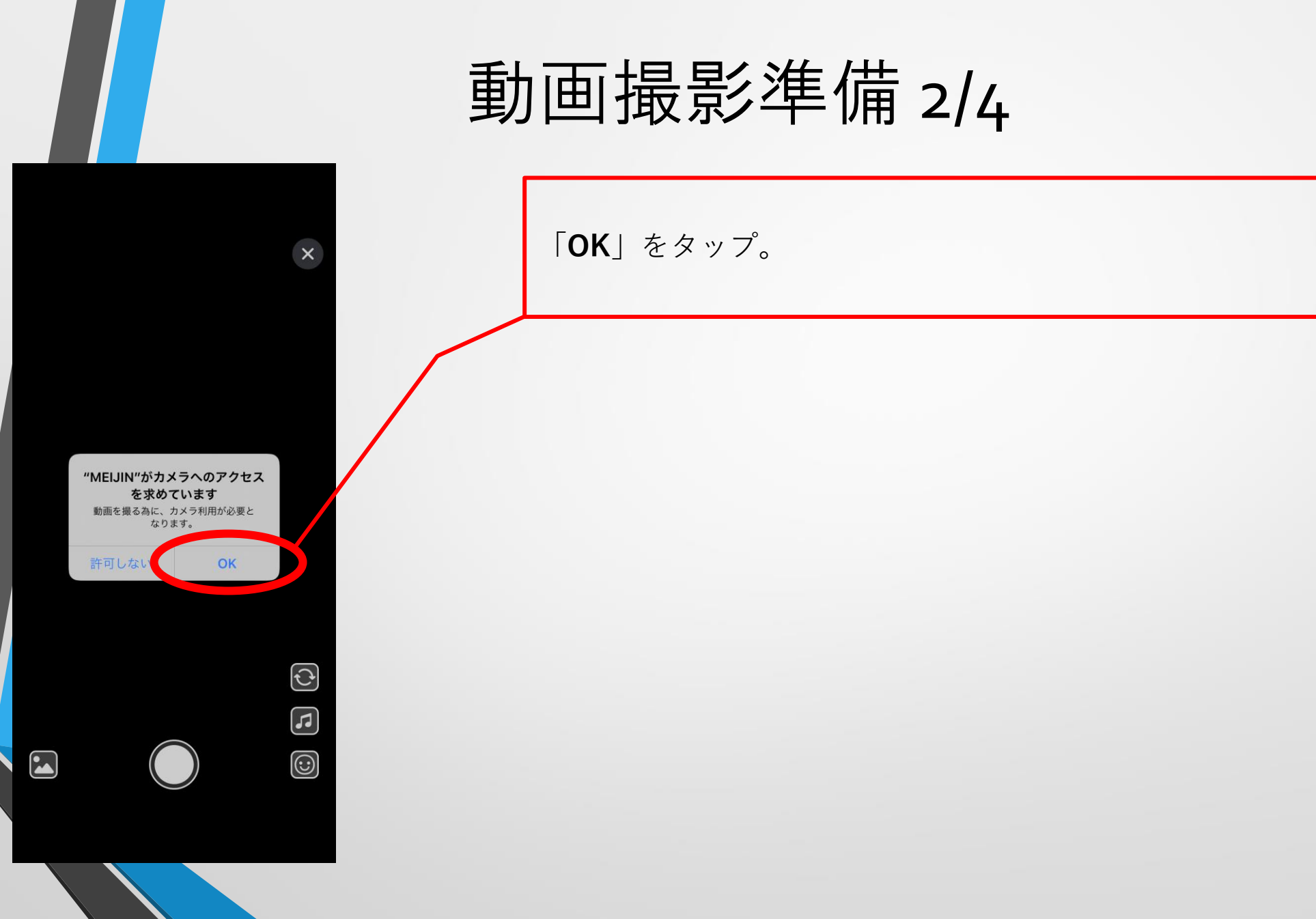

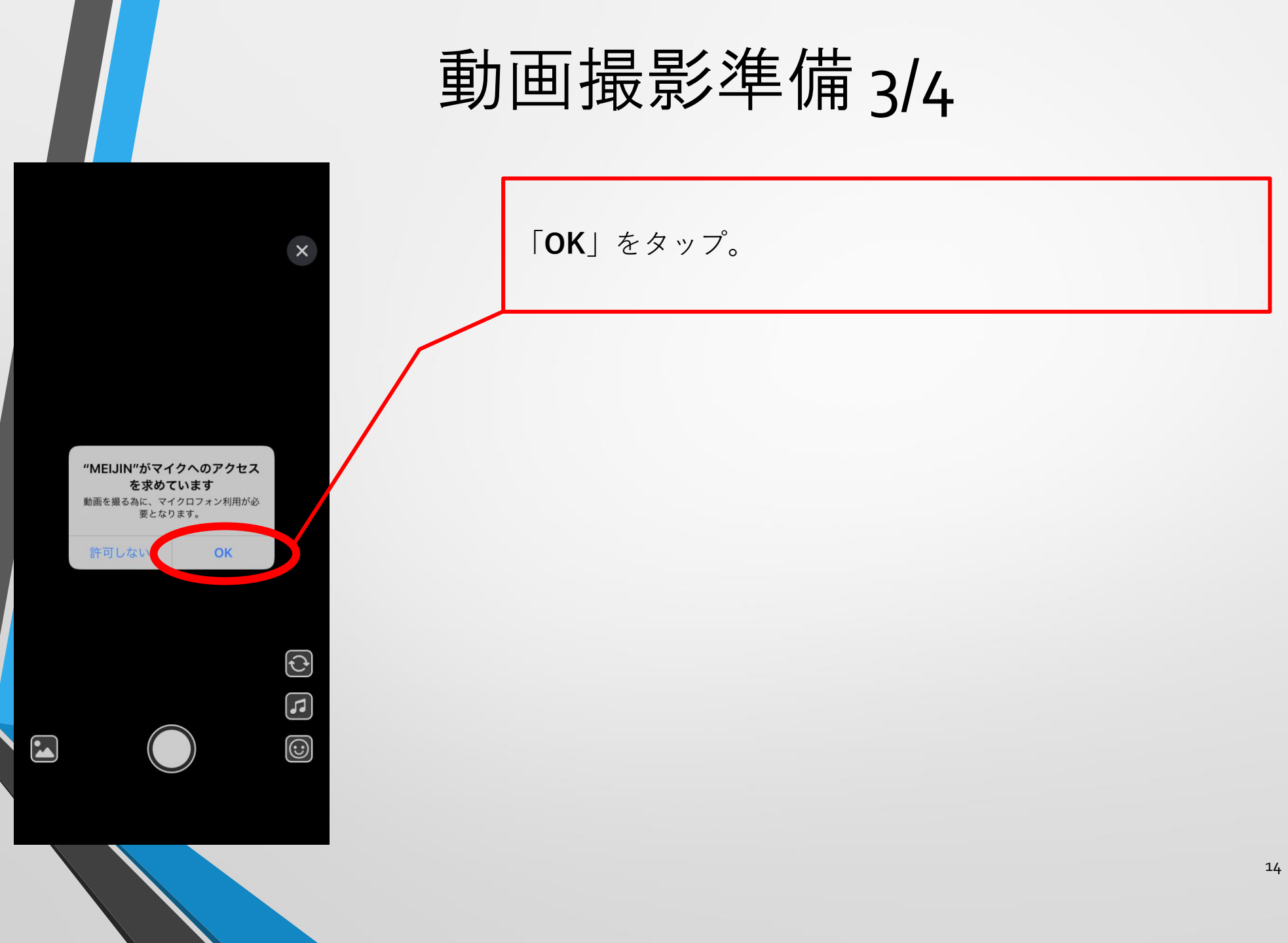

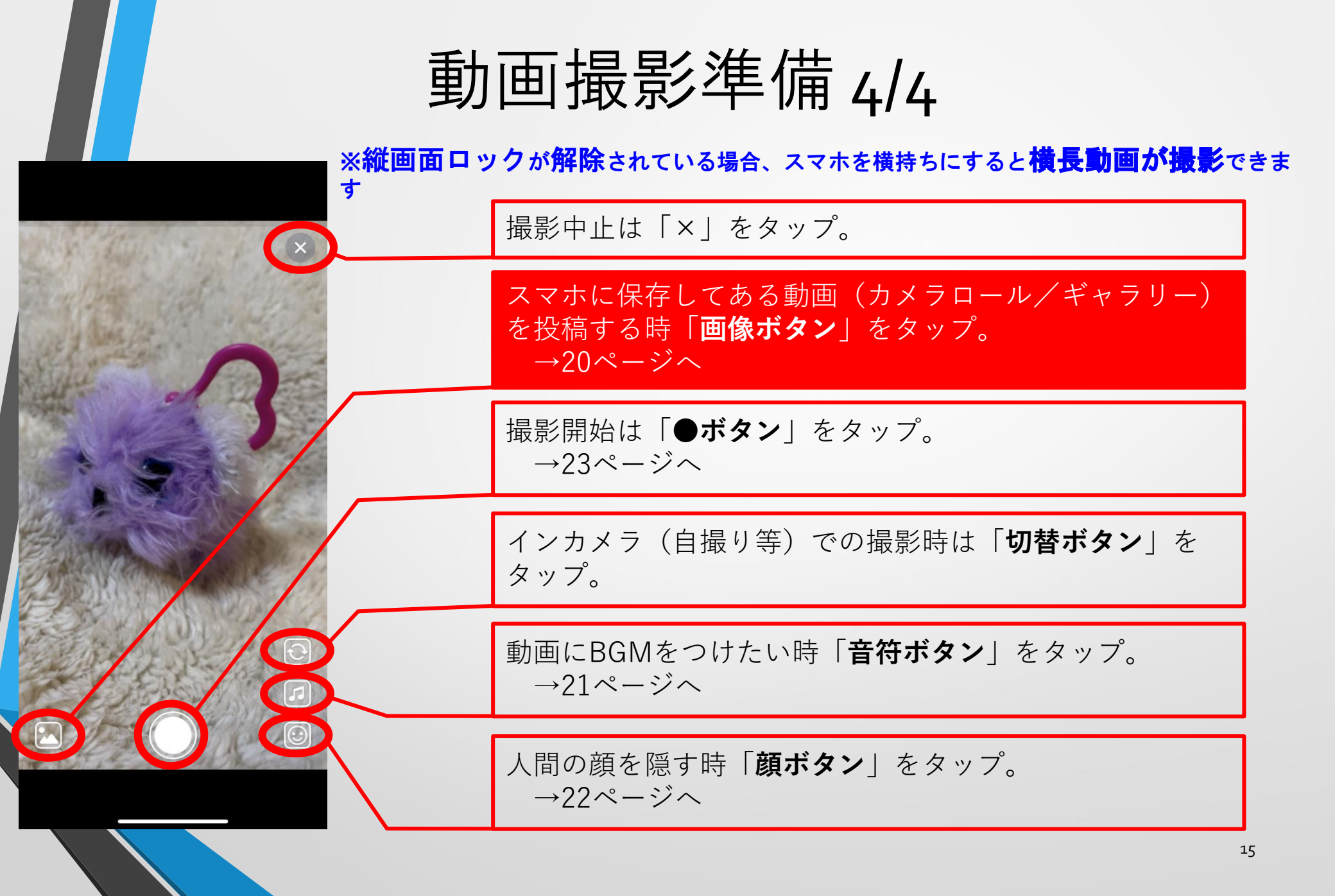

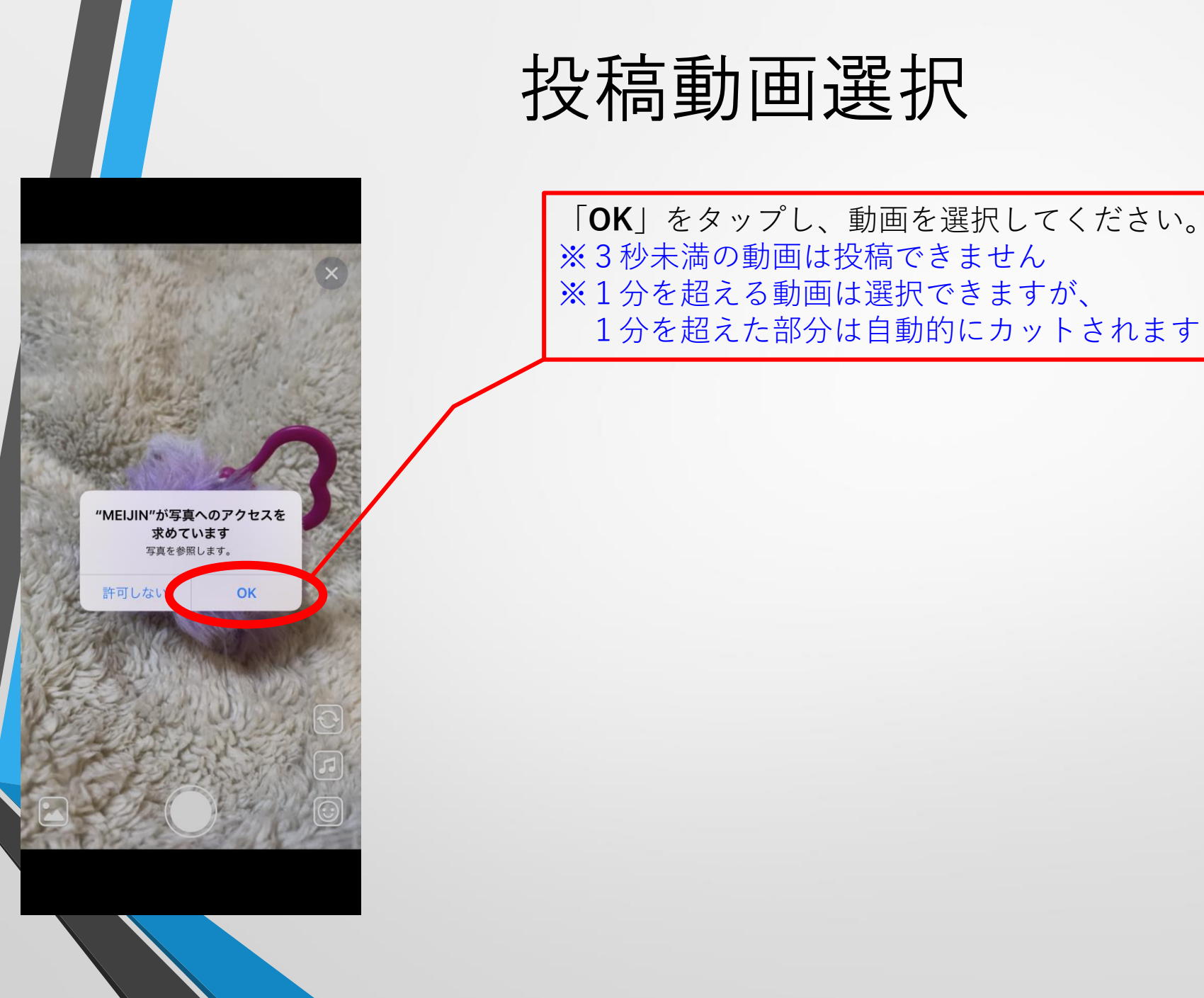

音楽選択

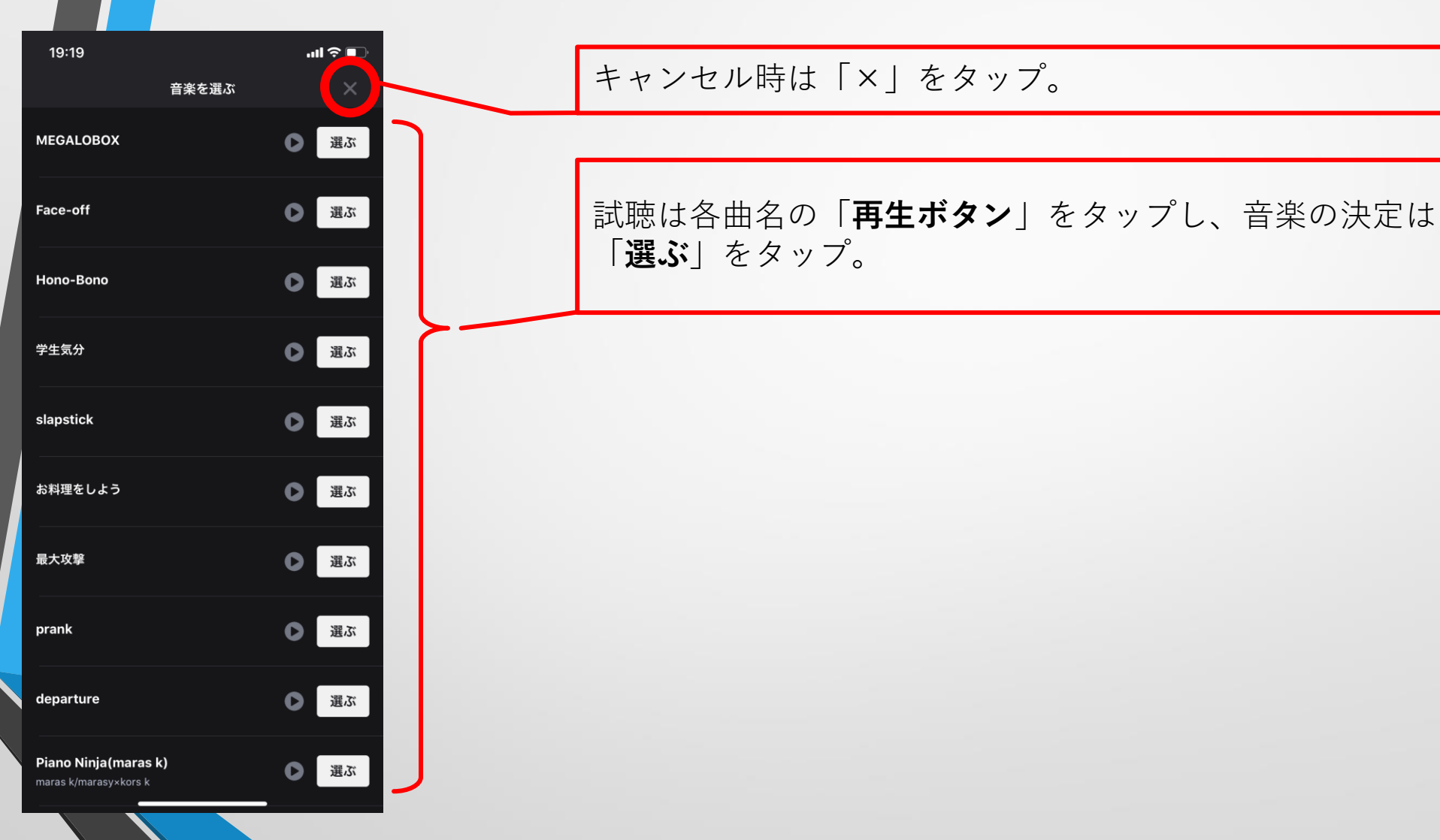

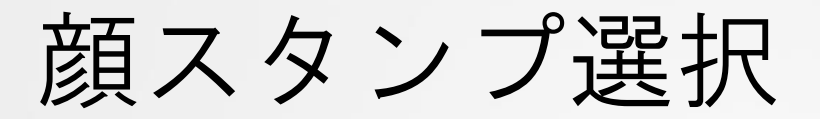

.

人間の顔の上に重なって表示させたい「**顔スタンプ画像ボ** タン」をタップ。 ※スマホの顔認識機能を使用しているため、 顔の角度や見切れ時、明るさ不足等の時など 正しく反応できない場合もありますのでご了承ください

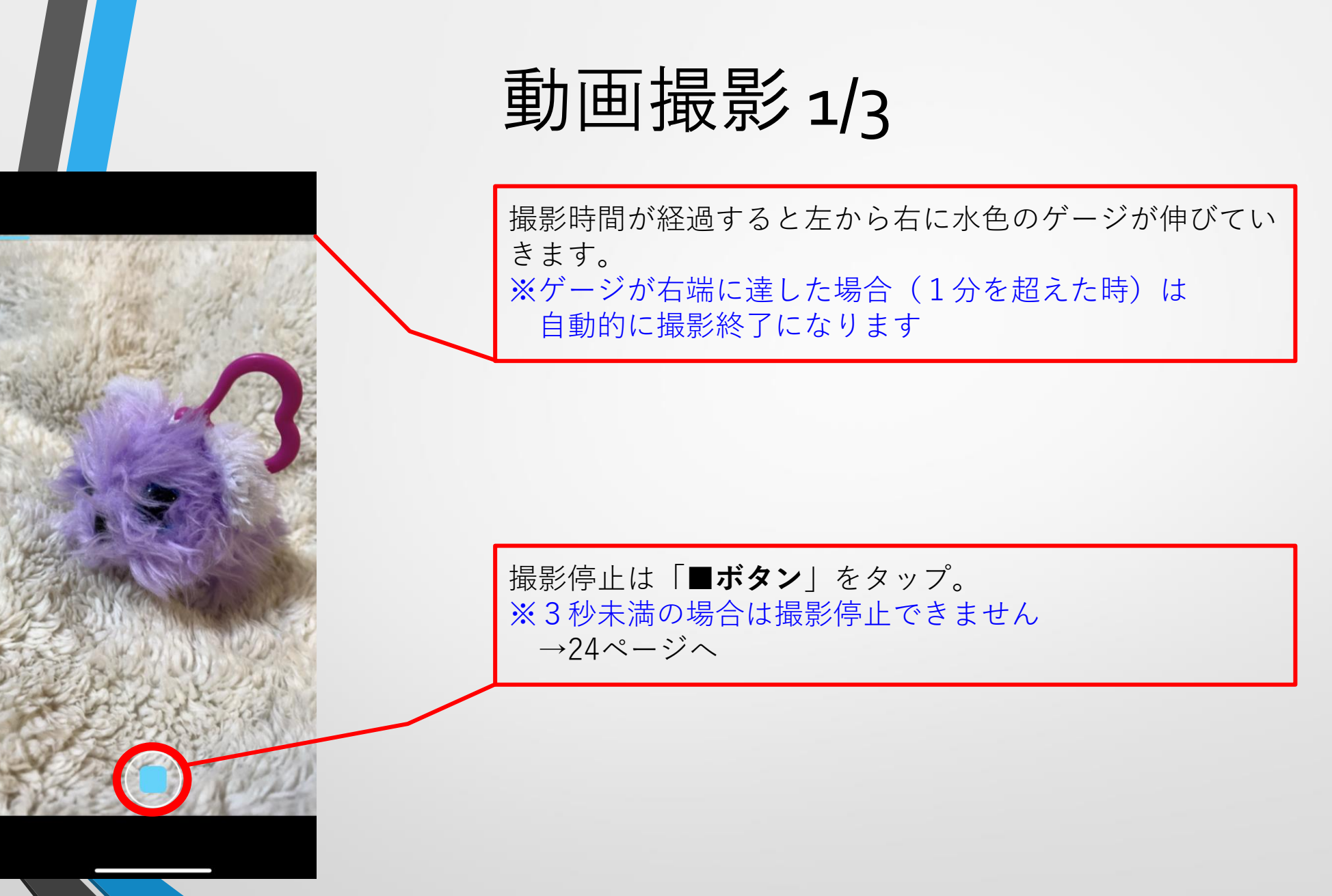

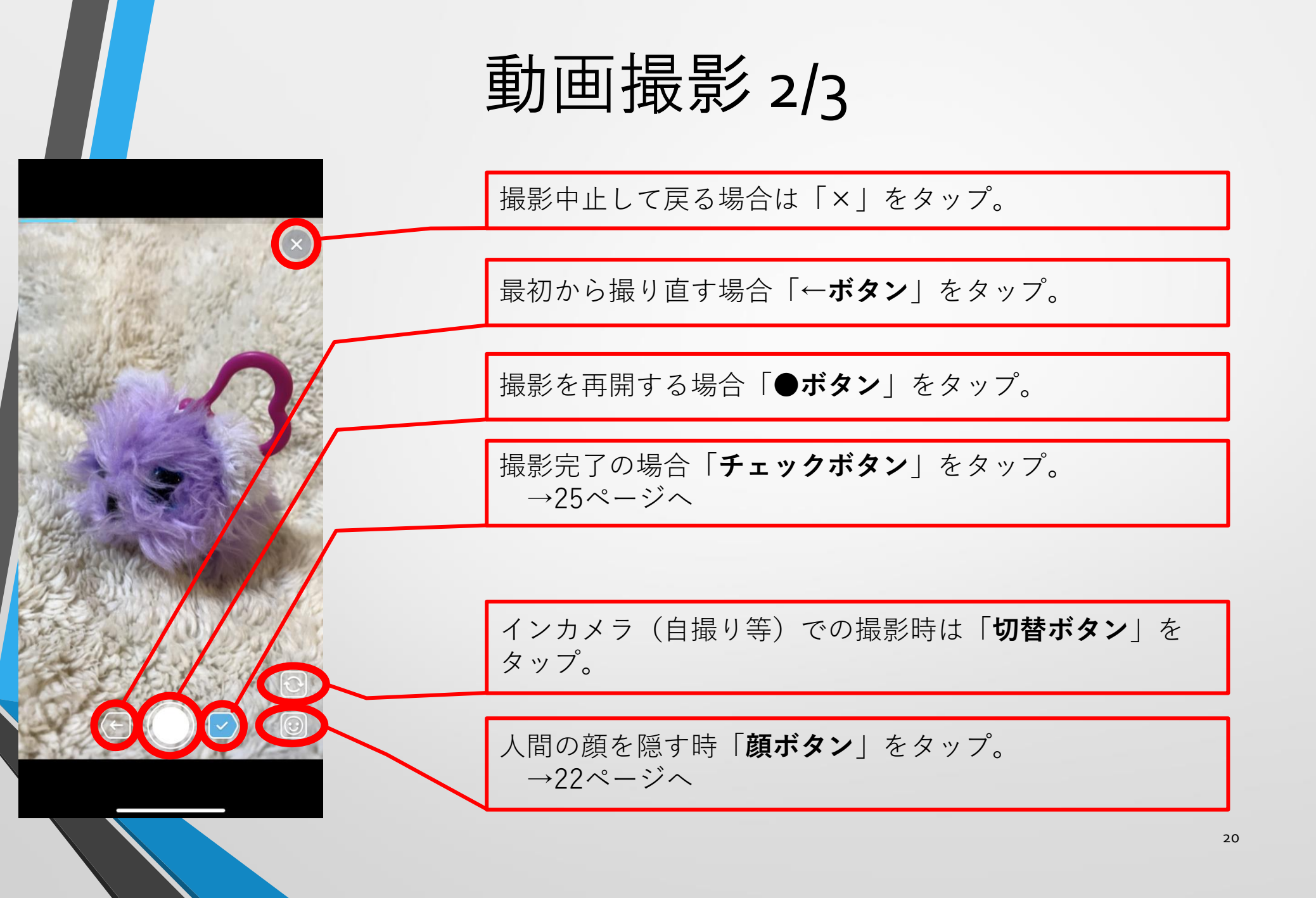

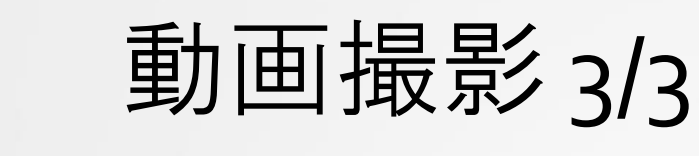

プレビューが再生されます。

最初から撮り直す場合「**←ボタン**」をタップ。

動画にBGMをつけたい時「**音符ボタン**」をタップ。 →21ページへ

動画の内容を確認したら「**チェックボタン**」をタップ。 →26ページへ

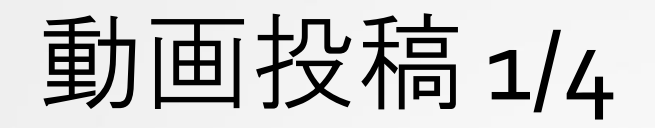

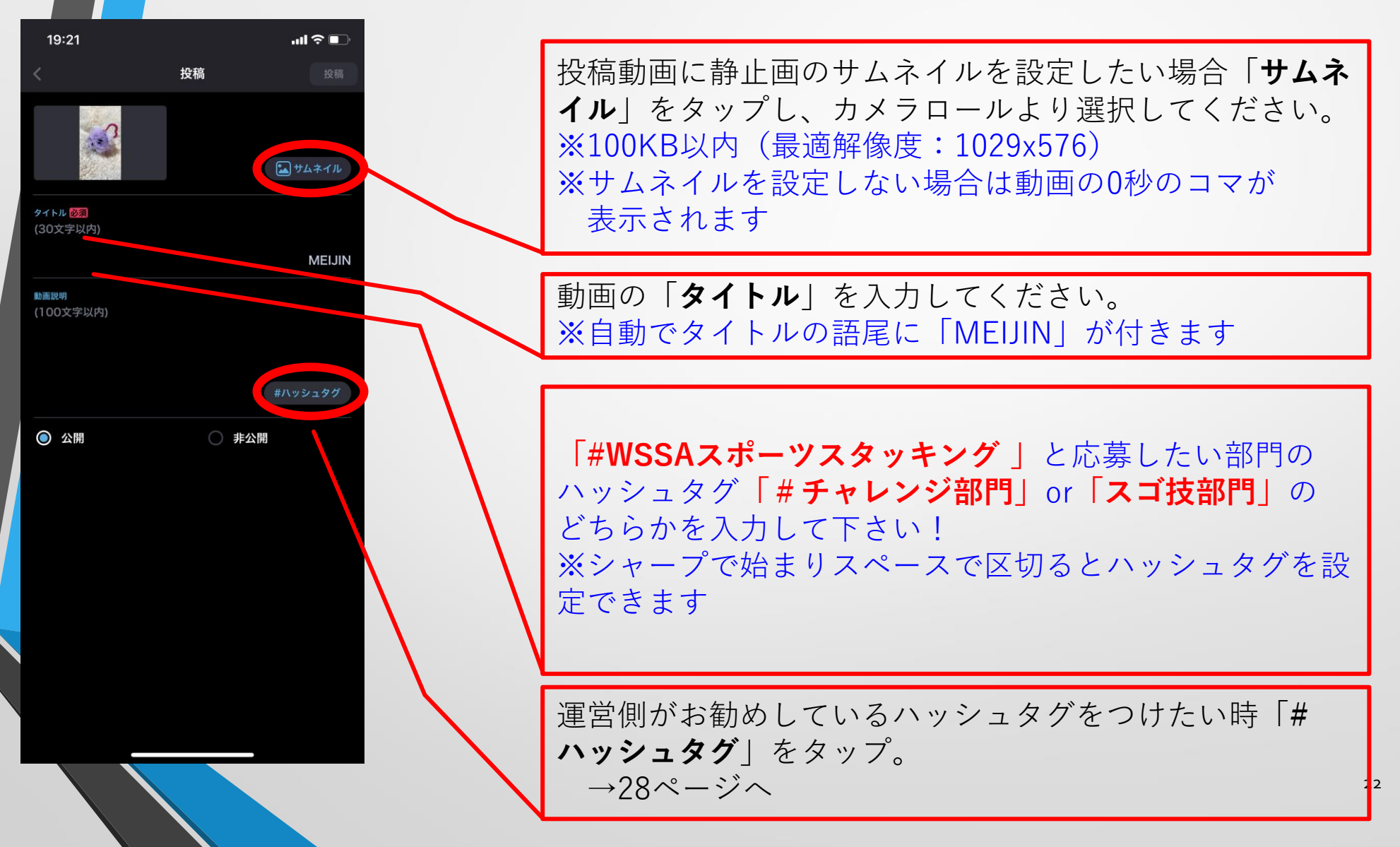

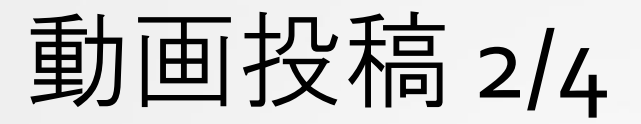

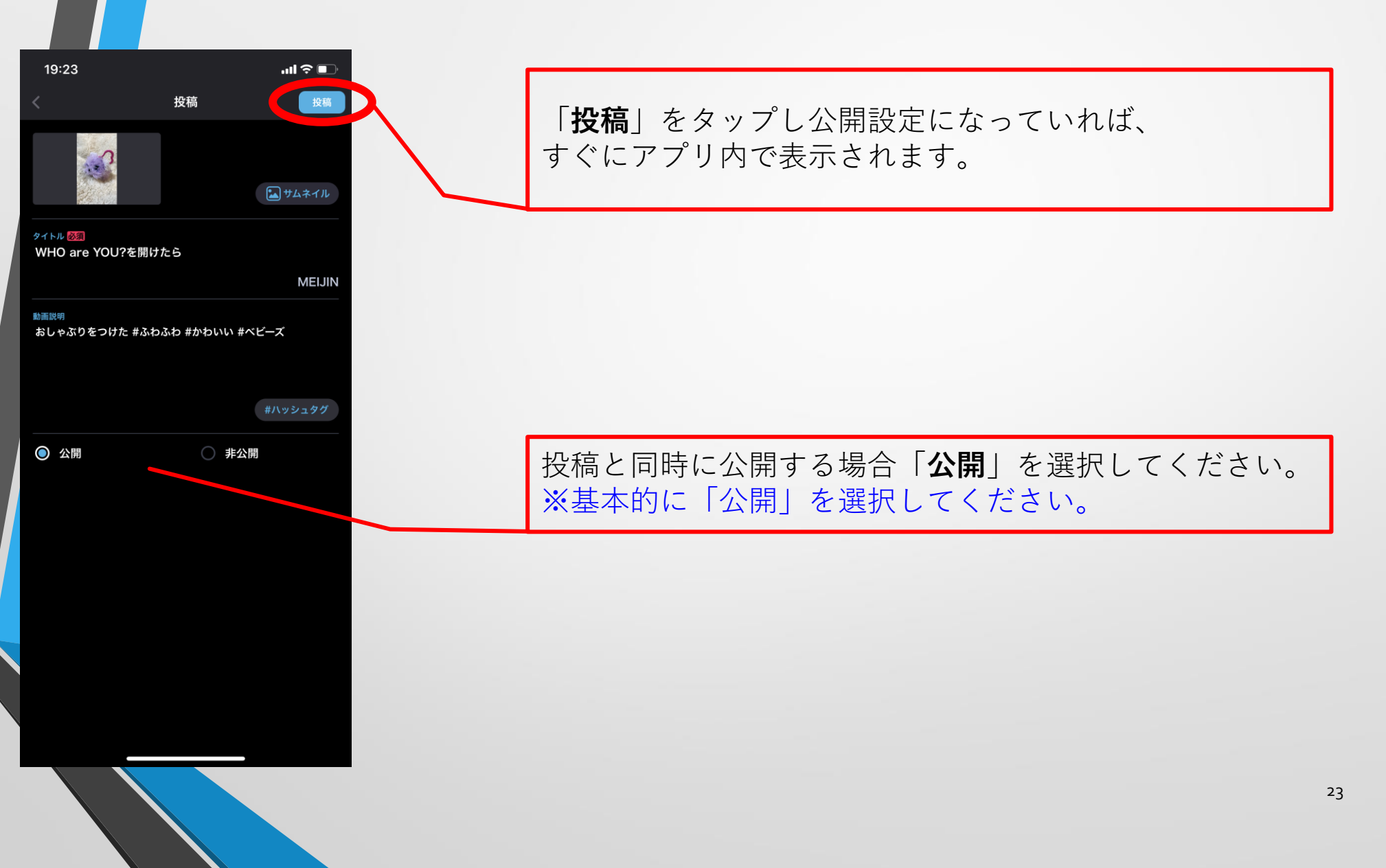

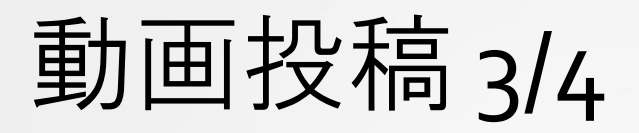

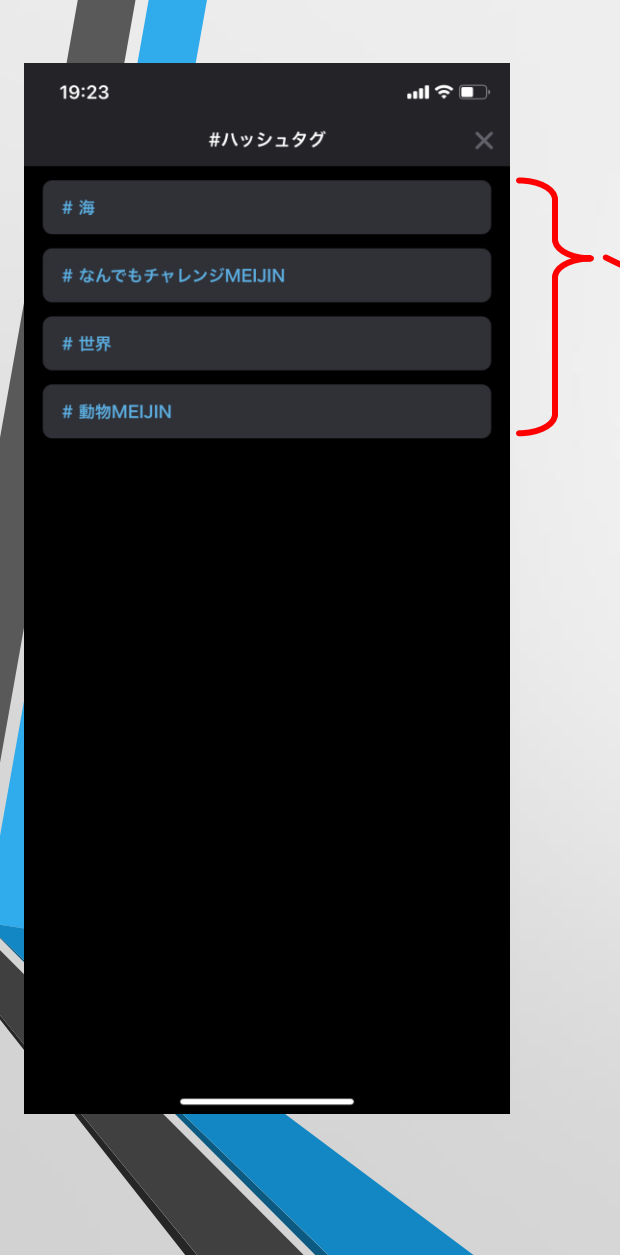

#### 運営がおすすめしているハッシュタグが表示されます。 使用したい場合は各それぞれの「**#●●●●**」をタップ。

## 動画投稿 4/4

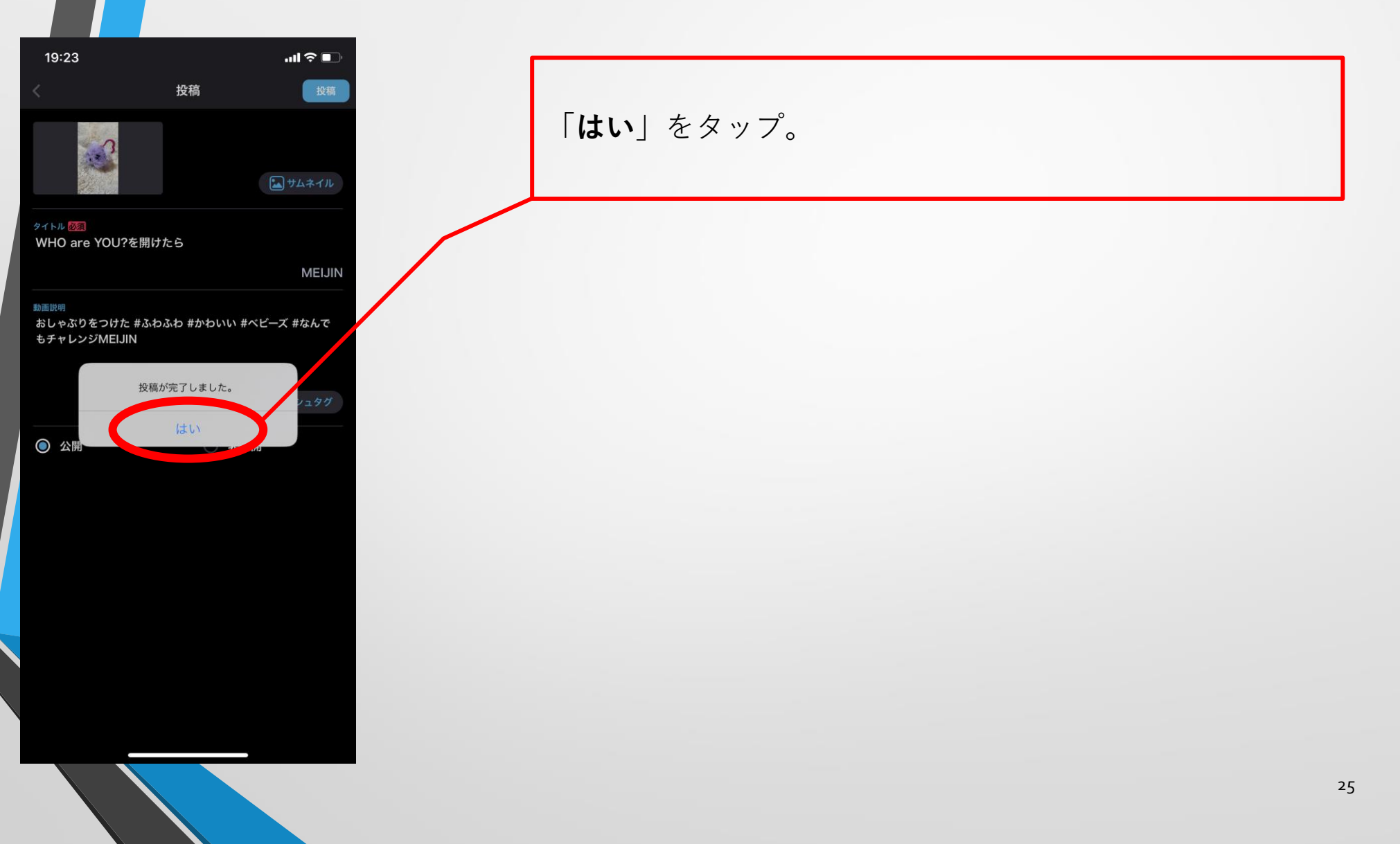

マイページ

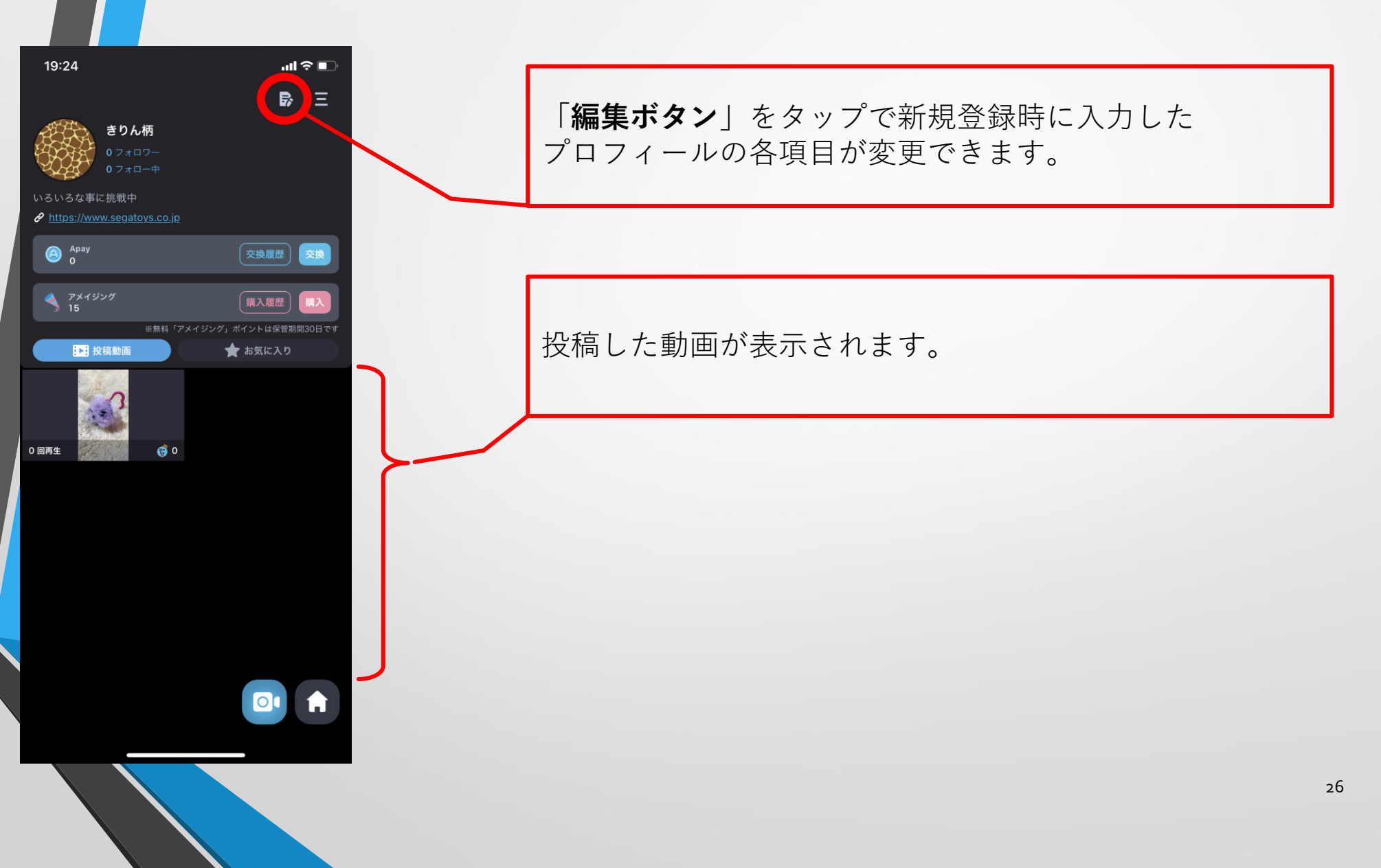

### 投稿動画編集 1/3

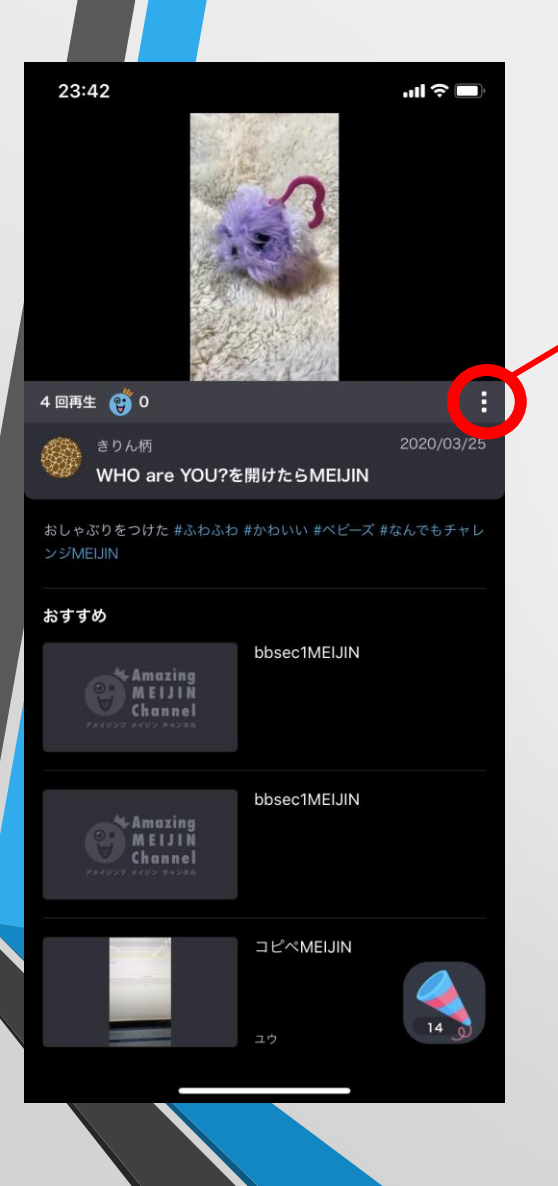

各動画の「**縦3点ボタン**」をタップすると画面下からメ ニューが表示されます。

#### 投稿動画編集 2/3

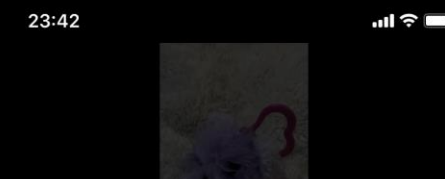

1

自分が投稿した動画の場合「**編集ボタン**」が表示されます ので、動画情報を変更したい場合「**編集ボタン**」をタッ プ。 →33ページへ

自分が投稿した動画の場合「**削除ボタン**」が表示されます ので、削除したい場合「**削除ボタン**」をタップし、確認 ダイアログで「**はい**」をタップ。

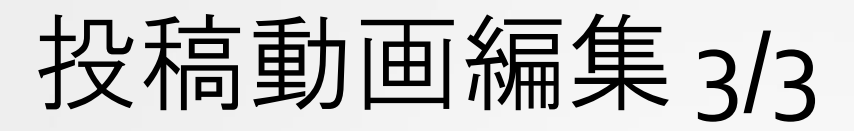

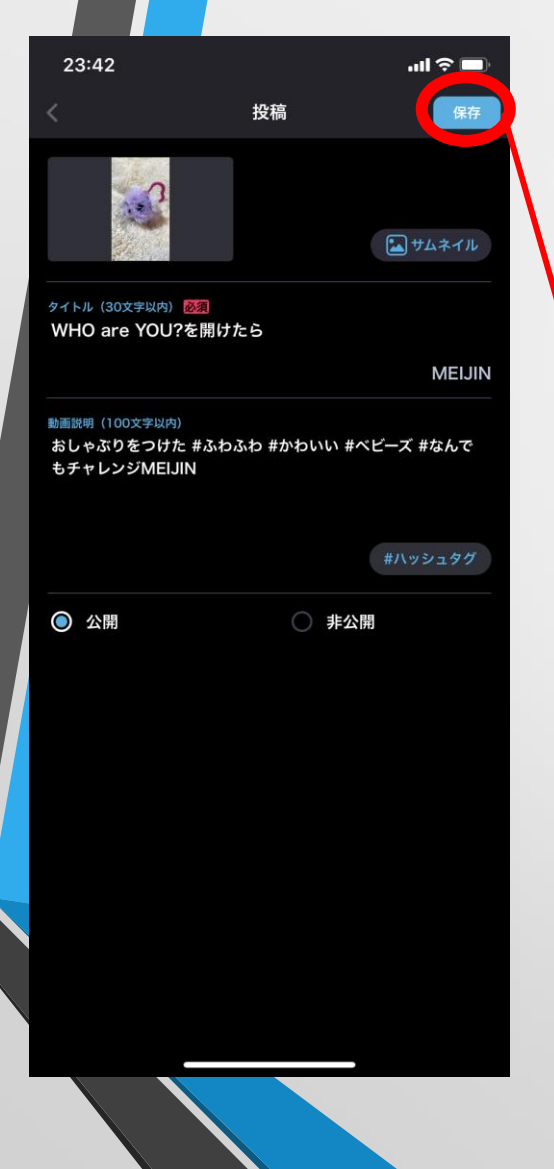

動画情報の各項目(**サムネイル画像**の追加変更・タイトル の変更・動画説明やハッシュタグの追加変更・公開状態の 変更)を編集することができます。 変更内容は「保存」をタップで即反映されます。 ※動画そのものの再編集や上書き投稿はできません